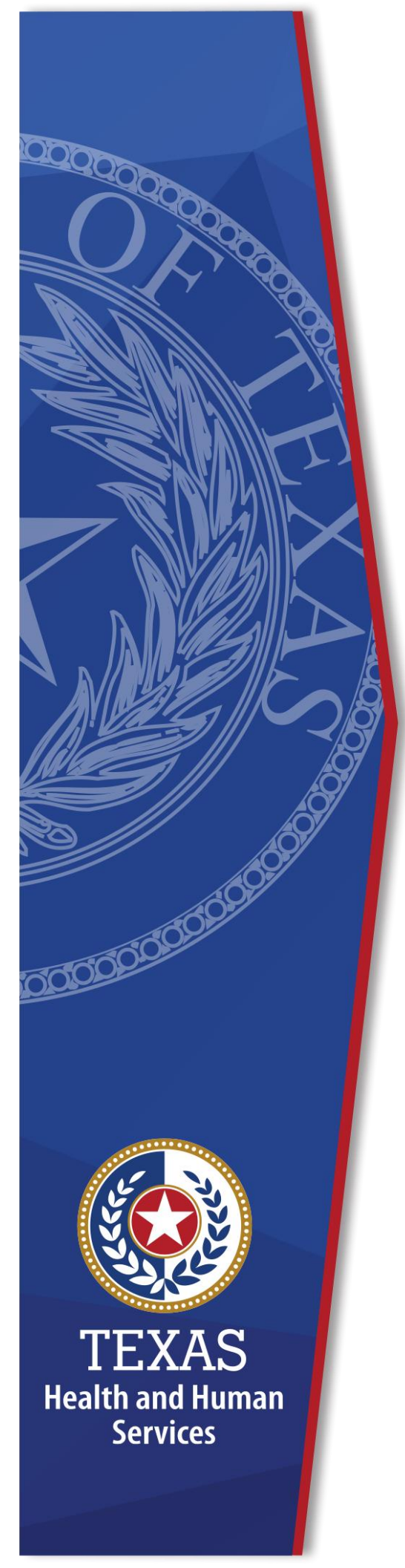

# HHS Enterprise Portal Account Management

**Identity and Access Management** 

December, 2021

# **HHS Enterprise Portal Account Management**

The HHS Enterprise Portal is the secure, easy-to-use site that allows you to access or request new/modified access to multiple state applications from just one location! The portal is available 24 hours a day, 7 days a week from any computer, tablet, or smartphone.

The Account Management Guide contains the following content:

- Manage Account Information
- Change an Expiring Password
- Change Security Questions
- <u>Reset a Forgotten Password</u>
- <u>Retrieve a Forgotten Username</u>

# **Manage Account Information**

1. Navigate to the HHS Enterprise Portal: <u>https://hhsportal.hhs.state.tx.us</u>

## Figure 1. Registration screen

| Sign In       |                                      |
|---------------|--------------------------------------|
| Username      |                                      |
| Password      |                                      |
| Sigr          | Forgot Username?<br>Forgot Password? |
| New to the po | tal? <b>REGISTER</b>                 |

- 2. Login to the Enterprise Portal using your username and password.
- 3. Select the **My Profile** link on the top right of any screen in the portal to display the **My Profile** screen. You can click the **Change Password** or **Change Security Questions** links to perform those actions.

Figure 2. My Profile screen

| My Profile              |                                   |                                             |
|-------------------------|-----------------------------------|---------------------------------------------|
| Fields appearing with a | n asterisk* cannot be left empty. | Change Password   Change Security Questions |
| Personal Informa        | tion                              |                                             |
| Prefix                  |                                   | $\checkmark$                                |
| First Name*             |                                   |                                             |
| Middle Name             |                                   |                                             |
| Last Name*              |                                   |                                             |
| Suffix                  |                                   |                                             |
| Preferred Name          |                                   |                                             |
| Personal Email          |                                   |                                             |
|                         |                                   |                                             |
| Enterprise Portal       | Information                       |                                             |
| Username *              |                                   |                                             |
| User Type* En           | nployee                           |                                             |
|                         |                                   |                                             |

4. Modify the information in the fields that are enabled. Contact your supervisor if you find changes are needed in fields that have been disabled

# **Change Security Questions**

Complete the following steps to change your security questions.

1. Navigate to the HHS Enterprise Portal: <u>https://hhsportal.hhs.state.tx.us</u>

# Figure 3. Registration screen

| Sign In            |                                      |
|--------------------|--------------------------------------|
| Username           |                                      |
| Password           |                                      |
| Sign In            | Forgot Username?<br>Forgot Password? |
| New to the portal? | REGISTER D                           |

- 2. Login to the Enterprise Portal using your username and password.
- 3. Click **My Profile** to open the **My Profile** screen.

Figure 4. My Profile screen

| My Profile              |                                    |                                             |
|-------------------------|------------------------------------|---------------------------------------------|
| Fields appearing with a | an asterisk* cannot be left empty. | Change Password   Change Security Questions |
| Personal Information    | ation                              |                                             |
| Prefix                  |                                    | $\checkmark$                                |
| First Name*             |                                    |                                             |
| Middle Name             |                                    |                                             |
| Last Name*              |                                    |                                             |
| Suffix                  |                                    |                                             |
| Preferred Name          |                                    |                                             |
| Personal Email          |                                    |                                             |
|                         |                                    |                                             |
| Enterprise Portal       | Information                        |                                             |
| Username *              |                                    |                                             |
| User Type* Er           | nployee                            |                                             |

4. Click **Change Password** to open the **Change Password** screen.

(

|                      |               | Password Rules                                            |
|----------------------|---------------|-----------------------------------------------------------|
|                      |               | The password should not be empty.                         |
| Old Password*        | •••••         | 😢 There should be at least <b>one uppe</b> r case letter. |
| Now Password*        |               | S There should be at least <b>one lower</b> case letter.  |
| New Fassword         |               | S There should be at least <b>one number</b> .            |
| onfirm New Password* |               | S There should be at least one non-alphabetic             |
|                      |               | characters from the following:!@#\$%^&*()_+ ~=`{}         |
|                      | Cancel Submit | []:?;,./                                                  |
|                      |               | 😢 Minimum length of the password should be 8              |
|                      |               | characters.                                               |
|                      |               | Maximum length of the password should be 16               |
|                      |               | characters.                                               |
|                      |               | 😣 At least four characters in the new password must       |
|                      |               | different from the current password.                      |
|                      |               | 😣 Both new password fields should contain the same        |
|                      |               | data.                                                     |
|                      |               | The password should not be the same as the                |
|                      |               | username.                                                 |
|                      |               | ☆ The password should not be the same as your First       |

5. Enter your old password in the **Old Password** field.

- 6. Enter your new password in the **New Password** field according to the password rules in the **Password Rules** section.
- Re-enter your new password in the **Confirm New Password** field to confirm it. The red X's will change to green checkmarks as all password rules are met.
- 8. Click **Submit** to change your password.

# **Change an Expiring Password**

The Enterprise Portal displays the number of days you have until your Enterprise Portal password expires in the upper right-hand corner of the home screen. Complete the following steps to change an expiring password.

1. Navigate to the HHS Enterprise Portal: <u>https://hhsportal.hhs.state.tx.us</u>.

| Figure | 6. | Reg | istra | tion | screen |
|--------|----|-----|-------|------|--------|
|        |    |     |       |      |        |

| Sign In            |                                      |
|--------------------|--------------------------------------|
| Username           |                                      |
| Password           |                                      |
| Sign In            | Forgot Username?<br>Forgot Password? |
| New to the portal? |                                      |

2. Login to the Enterprise Portal using your username and password.

## Figure 7. Enterprise Portal Home screen

| HHS Enterprise Portal  🔒                      |            | Welcome, Laura E Hull! | Sign Out                      |
|-----------------------------------------------|------------|------------------------|-------------------------------|
| TEXAS<br>Health and Human Services            |            | Home   My Profile   M  | (LAST)<br>y Orders 🏹          |
| Access Management Notifications Manage Access | Broadcasts | Password Expir<br>Char | res : 61 Days<br>nge Password |
| View Agreements                               |            |                        |                               |
| Staff Management                              |            |                        |                               |
| Manage Early Onboarding                       |            |                        |                               |
| Applications                                  |            |                        |                               |

3. Click the **Change Password** link to open the **Change Password** screen.

| Change Password       |               |                                                                                                    |
|-----------------------|---------------|----------------------------------------------------------------------------------------------------|
|                       |               | Password Rules                                                                                                    |
|                       |               | The password should not be empty.                                                                                                    |
| Old Password*         | •••••         | S There should be at least <b>one uppe</b> r case letter.                                                                                                    |
| New Password*         |               | S There should be at least <b>one lower</b> case letter.                                                                                                    |
|                       |               | Output the should be at least one number.                                                                                                    |
| Confirm New Password* |               | Output the should be at least one non-alphabetic                                                                                                    |
|                       |               | characters from the following: $!@#$ %%&*()_+ ~=`{}                                                                                                    |
|                       | Cancel Submit | []:?;,./                                                                                                    |
|                       |               | 3 Minimum length of the password should be 8                                                                                                    |
|                       |               | characters.                                                                                                    |
|                       |               | 3 Maximum length of the password should be 16                                                                                                    |
|                       |               | characters.                                                                                                    |
|                       |               | 3 At least four characters in the new password must be                                                                                                    |
|                       |               | different from the current password.                                                                                                    |
|                       |               | 😆 Both new password fields should contain the same                                                                                                    |
|                       |               | data.                                                                                                    |
|                       |               | Control Control Con |
|                       |               | username.                                                                                                    |
|                       |               | ightarrow The password should not be the same as your First                                                                                                    |

Figure 8. Change Password screen

- 4. Enter your old Password in the **Old Password** field.
- 5. Enter your new Password in the **New Password** field. Your new password must meet all the rules in the **Password Rules** section.
- 6. Re-enter your new password in the **Confirm New Password** field to confirm it.
- 7. Click **Submit** to change your password.

# **Resetting a Forgotten Password**

Follow the steps below to reset a forgotten password.

- 1. Navigate to the HHS Enterprise Portal: <u>https://hhsportal.hhs.state.tx.us</u>.
- 2. Select **Forgot Password** on the **Enterprise Portal Welcome** screen to open the **Forgot Password** screen.
- 3. Enter your **Username**.
- 4. Enter the letters or numbers provided or type the solution to the math problem as applicable.

## Figure 9. Forgot Password screen

| Forgot Password                                                                                                    |             |
|----------------------------------------------------------------------------------------------------|-------------|
| Please enter your Username.                                                                                                    |             |
| Username:                                                                                                    |             |
| For security purposes, verify you're not a robot. When presented with a math problem, type the<br>solution. Otherwise type the letters or numbers. * |             |
| oqjkt 😭                                                                                                    |             |
|                                                                                                    |             |
|                                                                                                    | Cancel Next |

5. Click **Next** to open the **Forgot Password – User Details** screen.

Figure 10. Forgot Password - User Details screen

| Forgot Password - Use | r Details                                     |  |
|-----------------------|-----------------------------------------------|--|
|                       | Select an option for resetting your password: |  |
|                       | Get a one-time security code.                 |  |
|                       | Answer security questions.                    |  |

6. Select one of the following options:

# a. Get a One-Time Security Code.

- i. Click **Next**.
- ii. A message displays notifying you that a one-time security code was sent to the email address that was used to register the account. The one-time security code expires 30 minutes after it is sent to you.
- iii. Check your inbox for an email with a one-time Security Code for accessing the Enterprise Portal. Check your SPAM and JUNK folders if you do not see it in your email Inbox. Add <u>identitymanagement@hhsc.state.tx.us</u> to your email contact list to ensure the email goes to your inbox. If you did not receive the security code, click **Resend Security Code**.

## Figure 11. Sample Email with Security Code

| HHS Enterprise Portal Password Resets                                                                               |                                             |                   |               |                |         |
|----------------------------------------------------------------------------------------------------|---------------------------------------------|-------------------|---------------|----------------|---------|
| IdentityManageTest@hhsc.state.tx.us                                                                                 |                                             | S Reply           | () Reply All  | -> Forward     |         |
| To                                                                                                    |                                             |                   |               | Wed 12/16/2020 | 9:38 AM |
|                                                                                                    | Expires 1/15/2021                           |                   |               |                |         |
| 0.00                                                                                                    |                                             |                   |               |                |         |
| Hi,                                                                                                    |                                             |                   |               |                |         |
| Please enter this security code to reset your password. Th<br>Security code: 993835                                 | is code will expire after thirty (3         | 0) minutes.       |               |                |         |
| If you are a user of HHS Enterprise portal and you are not change your password, please contact help desk at 512-4. | the person who submitted this 1<br>38-4720. | request or you ne | ed additional | assistance to  | )       |
| Thank you,                                                                                                    |                                             |                   |               |                |         |
| HHS Enterprise Identity and Access Management                                                                       |                                             |                   |               |                |         |
| *** This email was generated by an automated system. P                                                              | lease do not reply to this email.           | ***               |               |                |         |

iv. Enter the 6-digit security code, from the email, in the **Enter Security Code** box. You are required to enter this passcode to continue.

## Figure 12. Forgot Password - User Details screen

| Forgot Password - Use | Details                                                                                                    |
|-----------------------|----------------------------------------------------------------------------------------------------|
| A one<br>The s        | -time security code was just sent to your email YourEmail@hhs.texas.gov. Check your Junk and Spam folders if you do not see it in your email Inbox.<br>ecurity code will expire 30 minutes after it is sent to you. |
|                       | Enter Security Code * Resend Security Code                                                                                                    |
|                       | Cancel Next                                                                                                    |

- v. Click Next to open the Change Password screen.
- vi. Continue to Step seven.

## b. Answer Security Questions:

- i. Click Next to open the Security Questions screen.
- ii. Answer your **Security Questions**. You are required to provide the correct answer twice for each question.
- iii. Click Next.
- iv. Check your inbox for an email with a one-time password for accessing the Enterprise Portal.
- v. Login to the Enterprise Portal using your **Username** and the one-time password. The Enterprise Portal will prompt you to change your password.
- vi. Continue to Step six.
- 7. Enter your new password according to the **Password Rules**.

## Figure 13. Change Password screen

| You must change your password to contin | ue. Password Rules                                                    |
|-----------------------------------------|-----------------------------------------------------------------------|
|                                         | 3 The password should not be empty.                                   |
|                                         | 3 There should be at least one upper case letter.                     |
| New Password                            | O There should be at least one lower case letter.                     |
| Confirm New Password Cancel Next        | O There should be at least one number.                                |
|                                         | O There should be at least one non-alphabetic characters from the     |
|                                         | following:!@#\$%^&*()_+ ~=`{}[]:?;/                                   |
|                                         | Rexce     S Minimum length of the password should be 8 characters.    |
|                                         | 8 Maximum length of the password should be 16 characters.             |
|                                         | 8 At least four characters in the new password must be different from |
|                                         | the current password.                                                 |
|                                         | Both new password fields should contain the same data.                |
|                                         | 3 The password should not be the same as the username.                |
|                                         | 🙀 The password should not be the same as your First name or Last name |
|                                         | The password should not be the same as the last 24 passwords used.    |
|                                         | 🙀 The password will expire after 90 days and must be changed after    |
|                                         | expiration.                                                           |
|                                         | Only one password reset is allowed per 24-hour period.                |

- 8. Enter your new password a second time to confirm the password.
- 9. Click **Next** to open the **My Profile** screen.
- 10.Verify the information on the **My Profile** screen.
- 11.Click **Next** to open the **Forgot Password Confirmation** screen. Your password has been reset.

## Figure 14. Forgot Password - Confirmation screen

| Forgot Password - Confirmation                                                                                                   |       |
|----------------------------------------------------------------------------------------------------|-------|
|                                                                                                    |       |
| Password Change – Confirmation.                                                                                                  |       |
| Your password has been changed and your account is being updated. Please wait five (5) minutes before signing into your account. |       |
|                                                                                                    | Close |

12.Click **Close**. You will be logged out of the Enterprise Portal. You must wait five minutes before signing into your account.

**Note**: If a user has two usernames associated with single email address, the HHS Enterprise Portal will reset the password for the username provided in Step three.

# **Retrieve a Forgotten Username**

1. Navigate to the HHS Enterprise Portal: <u>https://hhsportal.hhs.state.tx.us</u>.

| igure 15. Registration screen |                                      |  |
|-------------------------------|--------------------------------------|--|
| Sign In                       |                                      |  |
| Username                      |                                      |  |
| Password                      |                                      |  |
| Sign In                       | Forgot Username?<br>Forgot Password? |  |
| New to the portal?            |                                      |  |

2. Click the Forgot Username link to open the Forgot Username screen.

## Figure 16. Forgot Username screen

| Forgot Username |                                                                                                    |
|-----------------|----------------------------------------------------------------------------------------------------|
|                 | Please use the email id that you used when you registered with the HHS Portal. Note: for HHS employees, the username is the employee id. Email Address |
|                 | Cancel Next                                                                                                    |

3. Enter the email address on your account to open the **Security Questions** screen.

## Figure 17. Forgot Username - Security Questions screen

| Forgot Username - Security Questions                                                                   |                                           |  |
|----------------------------------------------------------------------------------------------------|-------------------------------------------|--|
| Answer the follow                                                                                      | wing questions to retrieve your username. |  |
| Question # 1 *<br>Response # 1 *<br>Confirm # 1 *<br>Question # 2 *<br>Response # 2 *<br>Confirm # 2 * | What is your favorite color?              |  |
|                                                                                                    | Cancel Next                               |  |

- Answer each security question twice to confirm it.
   Click **Next**. Your username is displayed.

# Figure 18. Forgot Username - Confirmation screen

Forgot Username - Confirmation Your username is: Cancel